# Einrichtung für Windows 10 (Intel/AMD)

Alternativ zu diesem Dokument können sie auch die offizielle Dokumentation der easyRoam-Betreiber verwenden.

## Vorbereitung (existierende Konfiguration entfernen)

1. Verbindung mit eduroam trennen. Sie benötigen aber zur Einrichtung auf jeden Fall eine alternative Netzwerkverbindung. (z.B. \_Free\_Wifi\_Berlin)

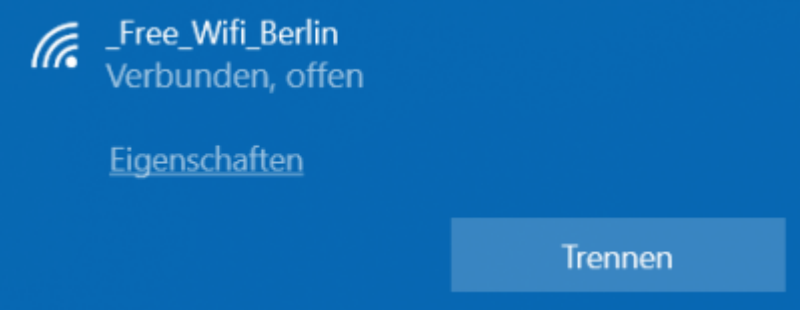

- 2. alte Einrichtung durch CAT-eduroam bzw. geteduroam.app löschen:
  - unter "Einstellungen" -> "Netzwerk und Internet" -> "WLAN" auf "Bekannte Netzwerke verwalten" klicken.
  - auf "eduroam" klicken und "Nicht speichern" wählen. (alle eduroam-Einträge löschen)

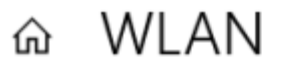

### Bekannte Netzwerke verwalten

| + Neues Netzwerk hinzu      | fügen             |                 |
|-----------------------------|-------------------|-----------------|
| Diese Liste durchsuchen     | Q                 |                 |
| Sortieren nach: Präferenz ∨ | Filtern nach: All | le $\checkmark$ |
| eduroam                     |                   | $\hat{\nabla}$  |
|                             | Eigenschaften     | Nicht speichern |

3. Falls vorhanden, über die Systemsteuerung die CATeduroam oder die GetEduroam-App deinstallieren.

### Einrichtung mit easyroam

Wenn Sie ein Notebook vom HRZ erhalten haben, ist die easyroam-App bereits installiert.

Zur Einrichtung von asyroam wird eine Netzwerkverbindung benötigt.

Bitte verwenden Sie dazu \_Free\_Wifi\_Berlin.

(Achtung: Das Netzwerk ist nicht verschlüsselt. Das heisst, Daten gehen ggfs. im Klartext über die Verbindung.)

Falls Sie Schwierigkeiten haben, sich mit dem offenen WLAN zu verbinden, deaktivieren SIe einmal IPv6 auf Ihrer WLAN-Schnittstelle.

Rufen Sie nun im Browser https://www.easyroam.de auf.

|              | Easyroam WAYF × +                                         |    |     |       |   |                                              |   |
|--------------|-----------------------------------------------------------|----|-----|-------|---|----------------------------------------------|---|
| $\leftarrow$ | C https://www.easyroam.de/Auth/Wayf?entityl               | Aø | ☆   | () (≐ | æ | <i>~</i> ~~~~~~~~~~~~~~~~~~~~~~~~~~~~~~~~~~~ | 4 |
|              | easyroam<br>//Wayf<br>Please choose your home institution |    |     |       |   |                                              |   |
|              | Berliner Hochschule für Technik (BHT)                     |    | Kli | ck    | > | Þ                                            |   |

Suchen Sie nach "BHT" und klicken Sie auf das Suchergebnis. Auf der folgenden Seite melden Sie sich mit Ihrem Campus-Account an.

|                   | 5/1                        |                                                                                    |     |
|-------------------|----------------------------|------------------------------------------------------------------------------------|-----|
| Web Anmeldedienst | × +                        |                                                                                    | -   |
| C 🗘 https://logi  | n.bht-berlin.de/idp/profil | ile / A ☆ 🛈 🖆 🗞                                                                    | 8   |
|                   | <b>BH</b><br>Anmelden be   | Berliner<br>Hochschule<br>für Technik                                              |     |
| Benutzername      |                            | Informationen zum Dienst                                                           |     |
| Passwort          |                            | DFN easyroam                                                                       |     |
| ••••••            |                            | Kontakt:                                                                           |     |
| Anmeldung nicht   | speichern                  | German National Research and                                                       |     |
| Die zu übermittel | nden<br>zeigen, damit      | Education Network, DFN<br>EasyRoam4Edu Support<br>\$encoder.encodeForHTML(\$surNan | nel |

Aus dem Drop-Down-Menü "Download for Desktop" wählen Sie die "Windows x64 m<br/>six" Option.

|   | New Access // easyroam                        | < +                                                                                   |
|---|-----------------------------------------------|---------------------------------------------------------------------------------------|
| ~ | C 🗅 https://www.easyroa                       | am.de/User/Generate A 🏠 🕩 📬 😪 😰                                                       |
|   | BHT Berliner Hochschule Ge<br>für Technik pro | nerate Manage Your Pairwise-ID:<br>ofile profiles SHUEYLWKD3MSMBOX6SGLTB7ZI5VL2PO5@bl |
|   | Genera                                        | te new eduroam profile                                                                |
|   | For most us                                   | ers it is easier to use one of the official apps.                                     |
|   |                                               | Google Play                                                                           |
|   |                                               | Download for desktop 🔻                                                                |
|   | Simple and easy                               | Stable                                                                                |
|   | Connect your phone                            | Linux x64 .deb 🕁                                                                      |
|   | Connect your phone to eduro                   | am using a QR-Code and the easyroam app                                               |
|   | Connect my phone                              |                                                                                       |
|   | Instructions for device config                | uration -                                                                             |
|   | Manual options                                |                                                                                       |

Es wird eine Datei "easyroam.msix" heruntergeladen.

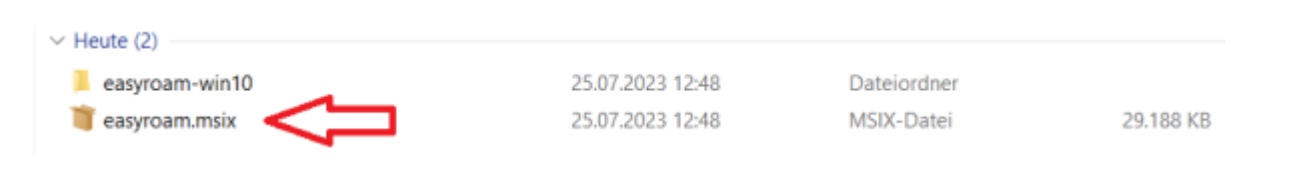

Doppelklicken Sie auf die Datei und wählen Sie "Installieren". Falls die Installation nicht startet, siehe unten "Troubleshooting".

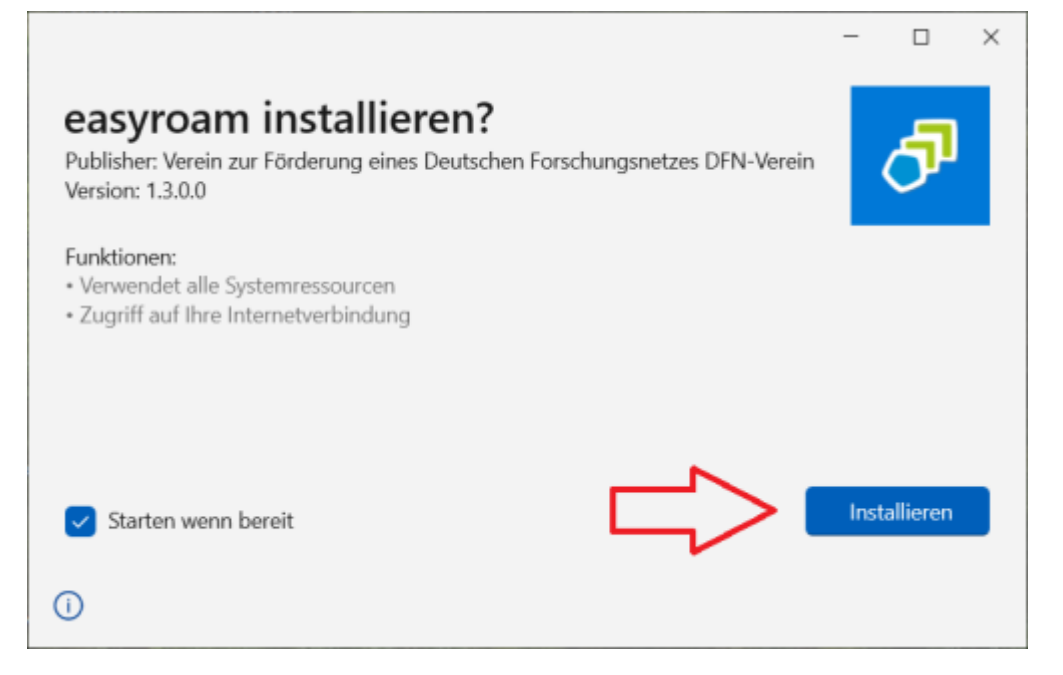

Das Folgende Fenster wird in einem Browser-Prozess gestartet. Bitte erlauben Sie deshalb einem Browser Ihrer Wahl die Aktion auszuführen.

|                                    | Wie soll dieses Element geöffnet werden?                                           |
|------------------------------------|------------------------------------------------------------------------------------|
|                                    | Highlights in Windows 10                                                           |
|                                    | Microsoft Edge<br>Mit dem neuen Browser von Microsoft schaffen Sie<br>mehr online. |
|                                    | Weitere Optionen                                                                   |
|                                    | Internet Explorer                                                                  |
| easyre                             | Microsoft Edge                                                                     |
|                                    | ✓ Immer diese App verwenden 1                                                      |
| /arte auf authentifizierung, bitte | ок 3.                                                                              |

Die Vewaltungskonsole meldet, daß kein easyroam-Profil installiert sei. Mit einem Klick auf "Neues Profile installieren", wird ein easyroam-Profil erstellt.

| easyro   | am                         | Dark mode -                        |   |
|----------|----------------------------|------------------------------------|---|
| ≡<br>  ŵ | Home                       |                                    | Ö |
| C7       | () Kein Profil installiert |                                    |   |
|          |                            | Neues Profile installieren < Klick |   |

Bestätigen Sie die Installation des easyroam-Profils.

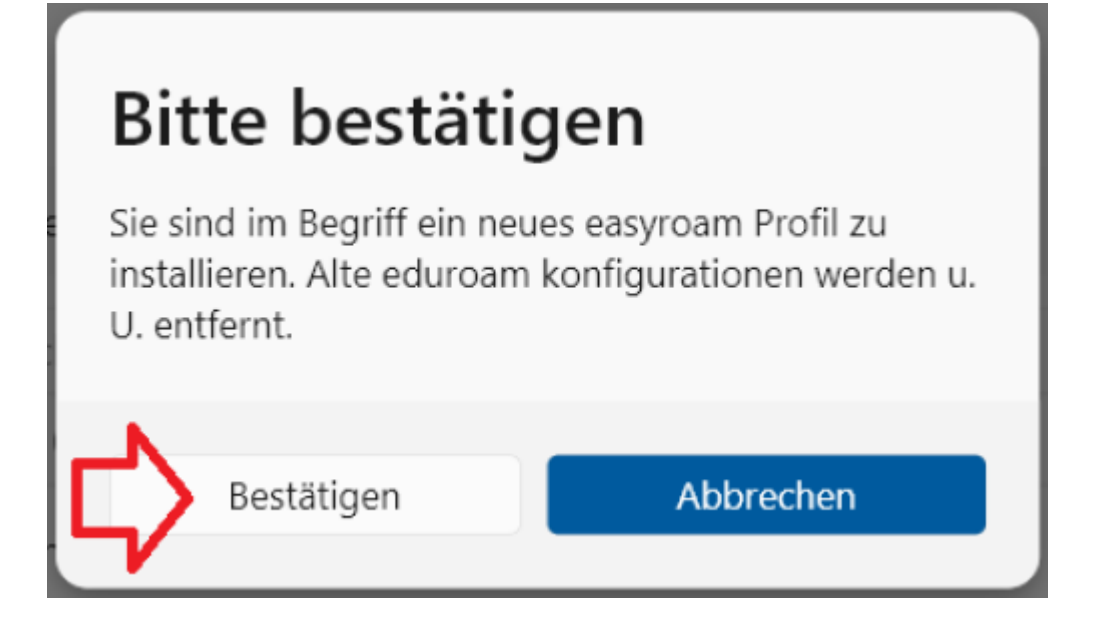

Die erfolgreiche Installation wird durch die grüne Markierung, das Check-Mark und "Gültig" angezeigt.

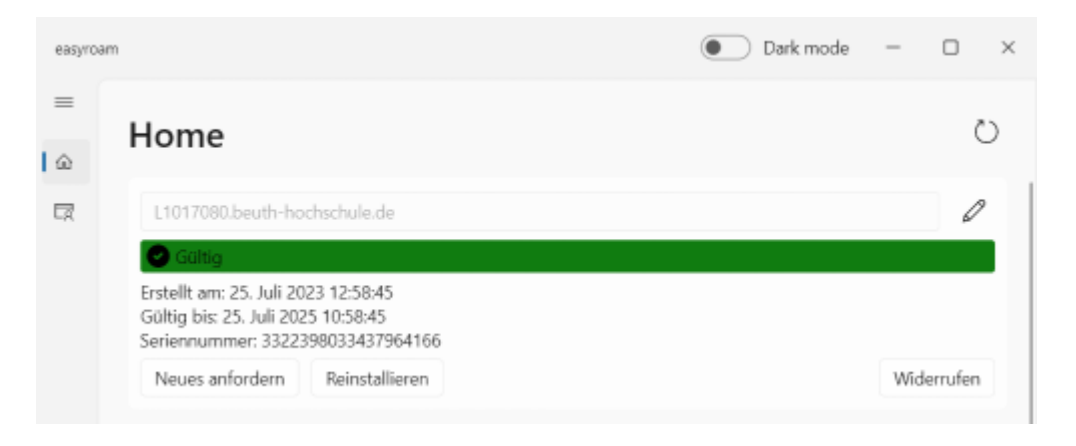

Sie können nun bei der Auswahl der Netzwerke "eduroam" wählen und verbinden.

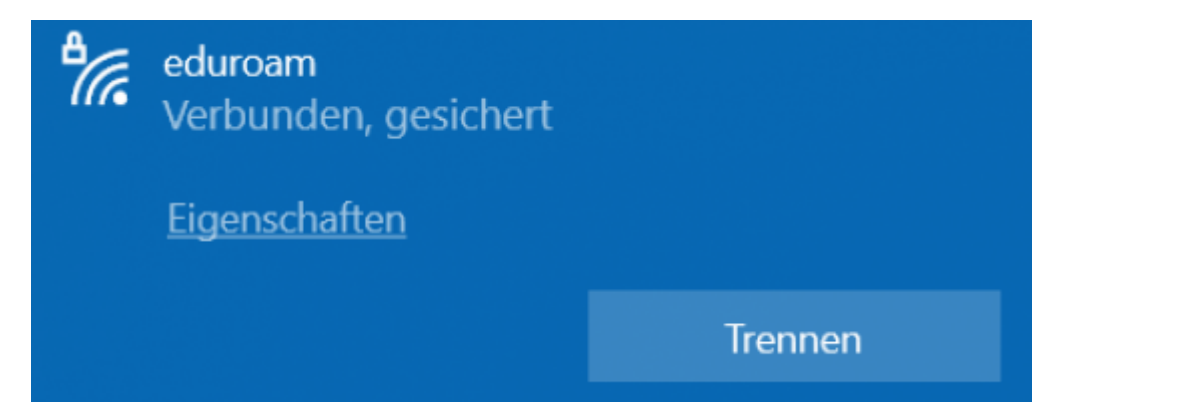

### Troubleshooting

- 1. Wenn die Installation nicht über die ".msix"-Datei startet: Die Datei mit einem Entpackprogramm (z.B. 7zip) in ein Verzeichnis entpacken und die enthaltene "easyroam\_connect\_desktop.exe" zur Installation starten.
- Trotz erfolgreicher Easyroam-Einrichtung verbindet sich der Rechner nach einem Start nicht mit eduroam: Ein alternatives Netzwerk wählen und die Easyroam-App starten. Nach der Anmeldung bei Ihrem Profil auf "Reinstallieren" klicken.
- 3. Ein HRZ-Notebook hat LAN-Verbindung, aber bei der Zertifikats-Erstellung wird gemeldet, daß der Server nicht erreichbar sei: Das Notebook vom LAN trennen. In manche Netzwerksegmente wird die DFN-Verbindung scheinbar nicht hineingeroutet. Bitte \_Free\_Wifi\_Berlin verwenden.

From: https://doku.bht-berlin.de/ - IT Dokumentationen

Permanent link: https://doku.bht-berlin.de/zugang/wlan/einrichtung\_fuer\_windows\_10

Last update: 2024/11/18 06:43

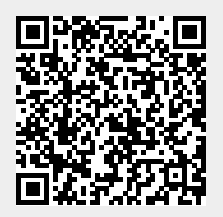